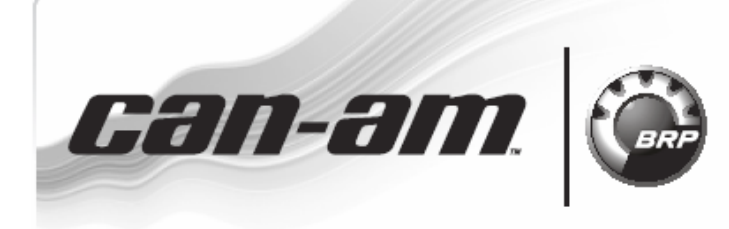

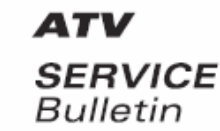

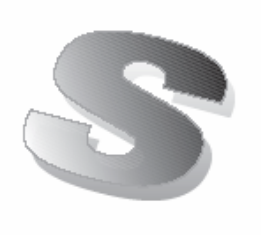

Дата: 01 июня 2008 Предмет: Диагностическое оборудование и программа B.U.D.S. для CAN-AM ATV

No. 2009-2

| Год  | Модель               | Номер модели | Серийный номер |
|------|----------------------|--------------|----------------|
| 2009 | Все с двигателем EFI | Bce          | Bce            |

#### Общая информация

В дополнение к бюллетеню по предпродажной подготовке, этот сервисный бюллетень содержит инструкции по использованию диагностического оборудования и программы BUDS. Он содержит общие рекомендации по подключению BUDS к мотовездеходу и может использоваться как справочный материал для проведения предпродажной подготовки.

Дополнительную информацию Вы можете получить:

- в меню "Help" программы BUDS, в котором содержится детальная информация по функциям программы.
- в технических семинарах.

Всегда используйте самую свежую версию программы BUDS, которую можно загрузить с сайта РОСАН.

Помните, что программу BUDS можно использовать с двумя разными комплектами диагностического оборудования: MPI-1 и MPI-2. В таблице ниже, приведена совместимость мотовездеходов с диагностическим оборудованием:

| Модель                         | MPI-1 | MPI-2        |
|--------------------------------|-------|--------------|
| Outlander 400 EFI              |       | ~            |
| Outlander 500-650-<br>800R EFI | ✓     | ~            |
| Renegade 500-800R<br>EFI       | ✓     | ~            |
| DS 450 EFI                     |       | $\checkmark$ |

Информация по подключению мотовездеходов 2008 модельного года указана в соответствующих Бюллетенях по предпродажной подготовке.

## Комплект MPI-1

| Необходимые детали                                       |
|----------------------------------------------------------|
| Персональный компьютер РС                                |
| Программа BUDS                                           |
| Самая свежая версия                                      |
| Комплект диагностического оборудования (P/N 529 035 981) |
| Удлинительный кабель (P/N 529 035 703)                   |
| (дополнительно)                                          |

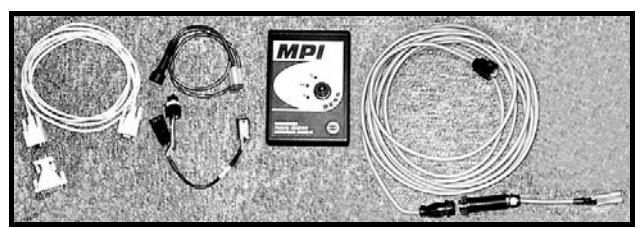

Комплект диагностического оборудования

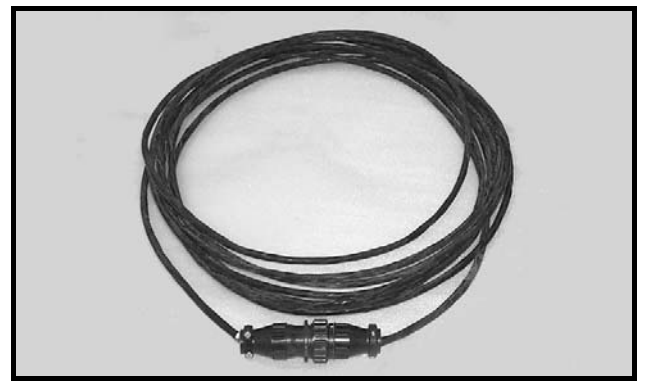

Дополнительный удлинительный кабель

# Питание для MPI-1

Питание к MPI-1 может подаваться от АКБ мотовездехода. Также возможно использовать 4 батарейки АА или источника тока AC/DC. Соблюдайте требования к питанию MPI указанные в спецификации.

### Подключение к мотовездеходу с помощью комплекта MPI-1

#### ВНИМАНИЕ

Если используется компьютер, подключенный к общей сети электропитания, существует опасность поражения электрическим током при работе в контакте с водой. Будьте аккуратны и не прикасайтесь к воде при работе с компьютером.

- 1. Снимите крышку сервисного отсека и найдите диагностический разъем.
- 2. Отсоедините защитный колпачок от диагностического разъема.

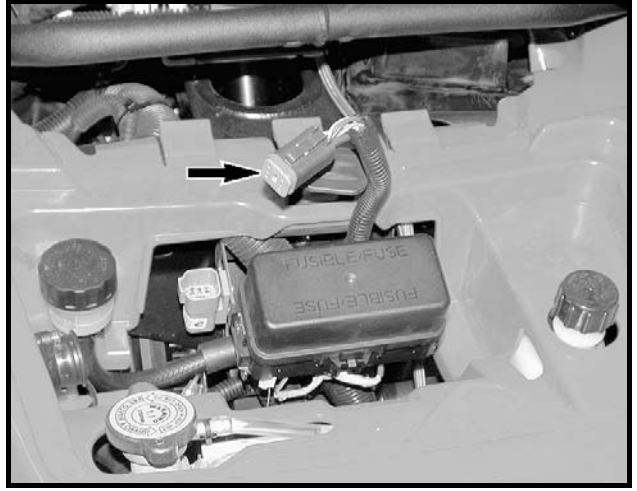

Типично

 Подключите 6-штырьковый адаптер к диагностическому разъему мотовездехода.

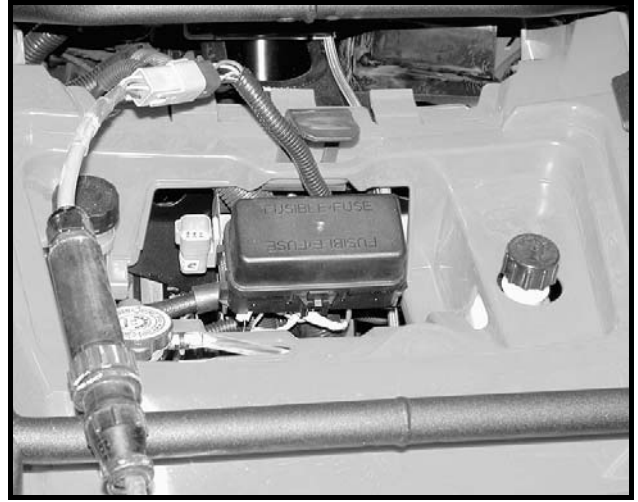

Типично

4. Подсоедините диагностический кабель к 6-штырьковому адаптеру.

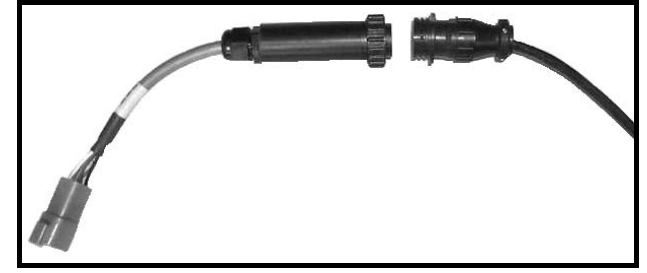

- 5. Подключите другой разъем диагностического кабеля к коннектору MPI-1.
- 6. Подсоедините кабель ПК (PC) к COMпорту MPI-1.

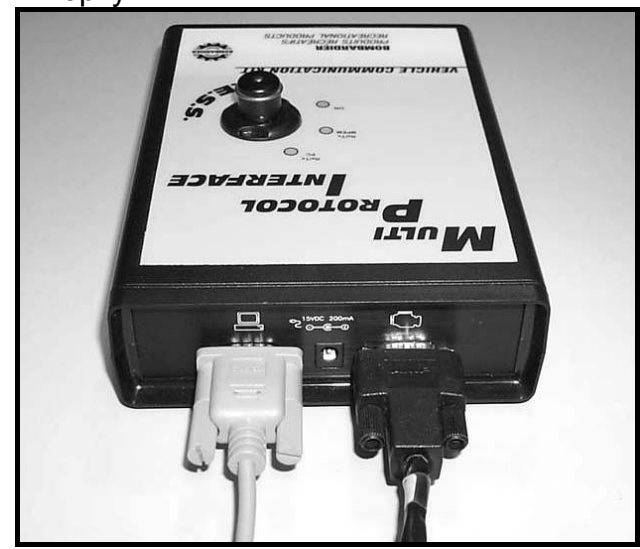

 Подключите оставшийся разъем кабеля ПК к СОМ-порту компьютера.

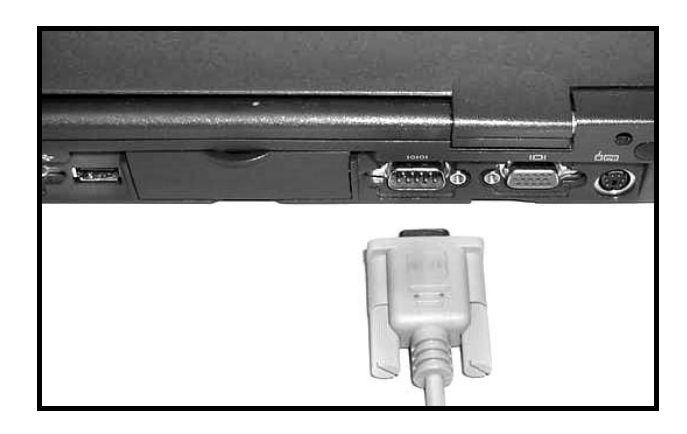

8. Используйте программу BUDS как указано в разделе Программа BUDS.

### Комплект MPI-2

Необходимые детали

Персональный компьютер PC Программа BUDS

Самая свежая версия

Комплект диагностического оборудования MPI-2 (P/N 529 036 018)

Удлинительный кабель (дополнительно) Используйте обычный удлинительный кабель DB9 для ПК. Максимальная длина кабеля 7.6м.

Диагностический кабель (P/N 710 000 851)

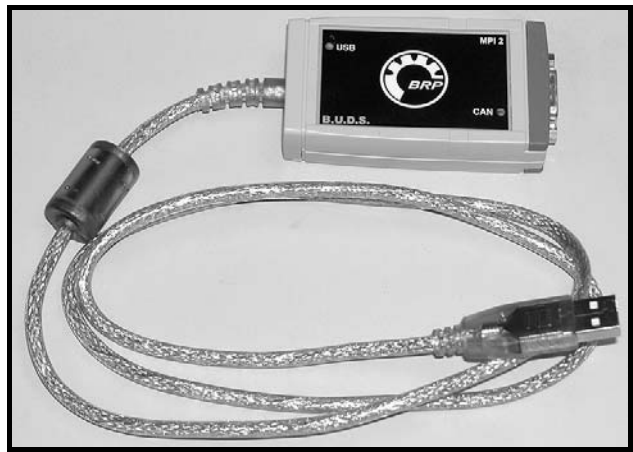

MPI-2

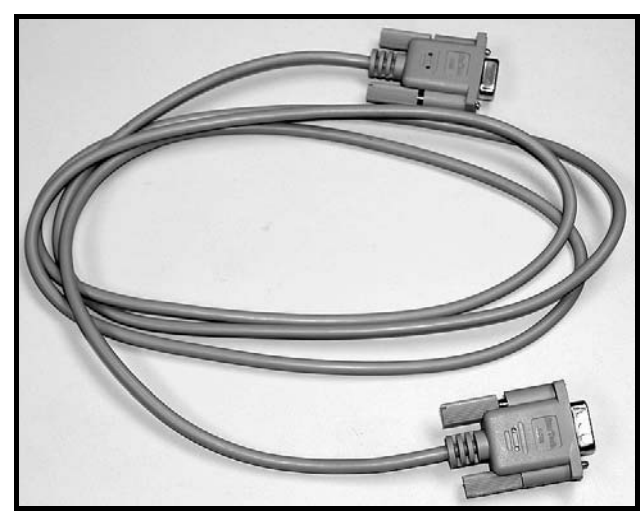

Дополнительный удлинительный кабель

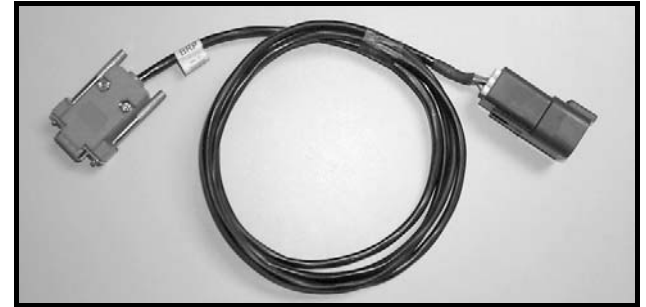

Диагностический кабель

#### Питание для MPI-2

MPI-2 использует для питания USB-порт компьютера.

### Подключение к мотовездеходу с помощью комплекта MPI-2

#### ВНИМАНИЕ

Если используется компьютер, подключенный к общей сети электропитания, существует опасность поражения электрическим током при работе в контакте с водой. Будьте аккуратны и не прикасайтесь к воде при работе с компьютером.

- 1. Снимите крышку сервисного отсека и найдите диагностический разъем.
- Отсоедините защитный колпачок от диагностического разъема.

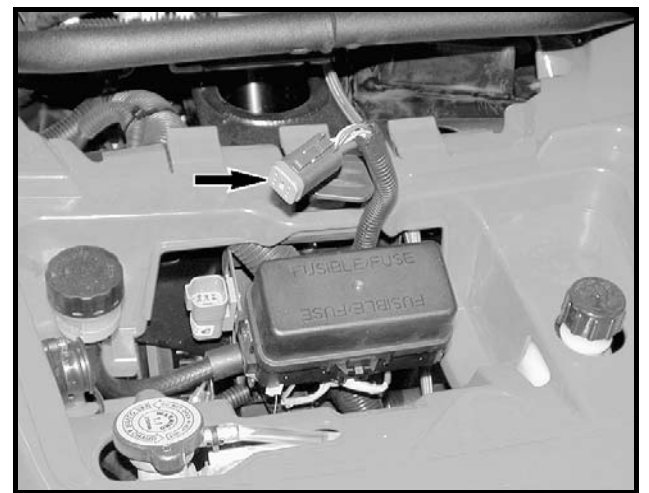

Outlander (типично)

 Подсоедините диагностический кабель к диагностическому разъему мотовездехода.

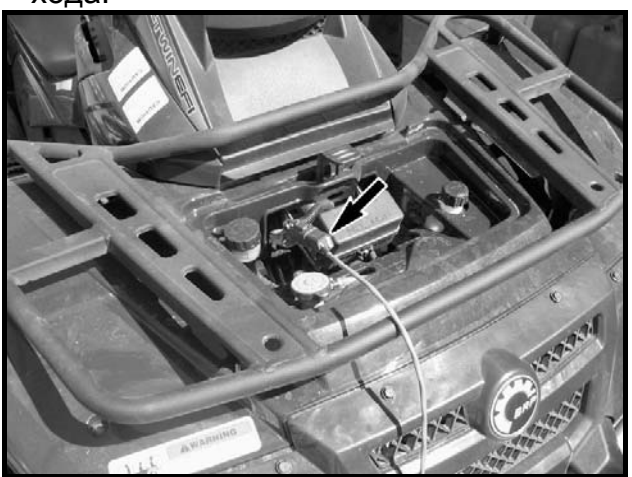

Outlander (типично) Шаг 1: Снимите переднюю крышку сервисного отсека

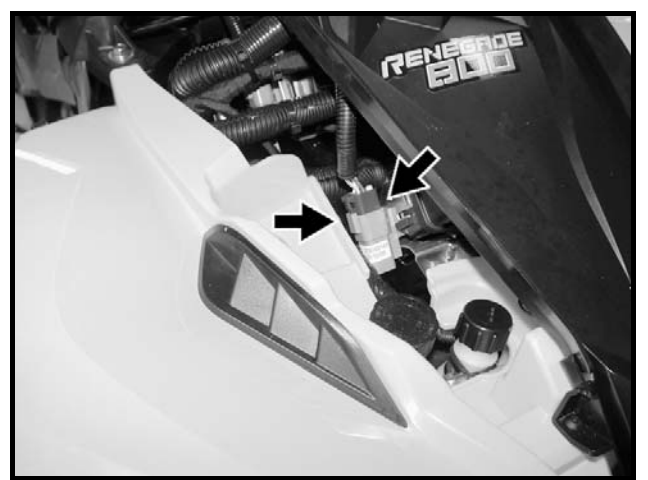

Renegade (типично) Шаг 1: Снимите сиденье Шаг 2: Снимите центральную панель

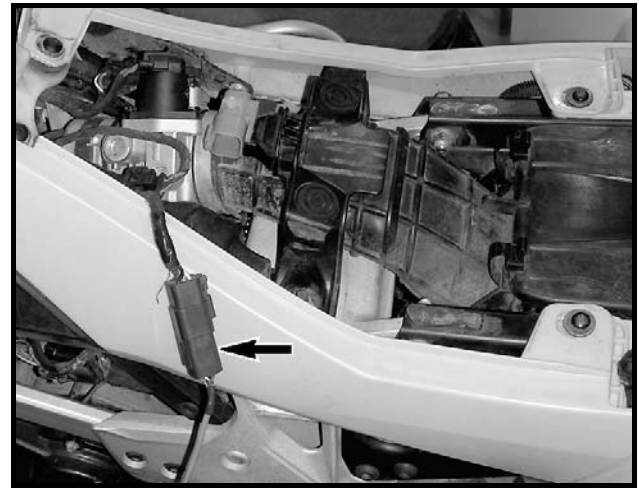

DS 450 EFI (типично) Шаг 1: Снимите сиденье

4. Подсоедините другой конец кабеля к разъему MPI-2.

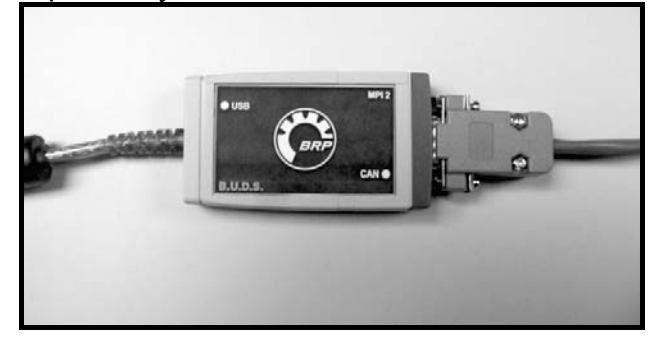

5. Подключите кабель MPI-2 к USB-порту компьютера.

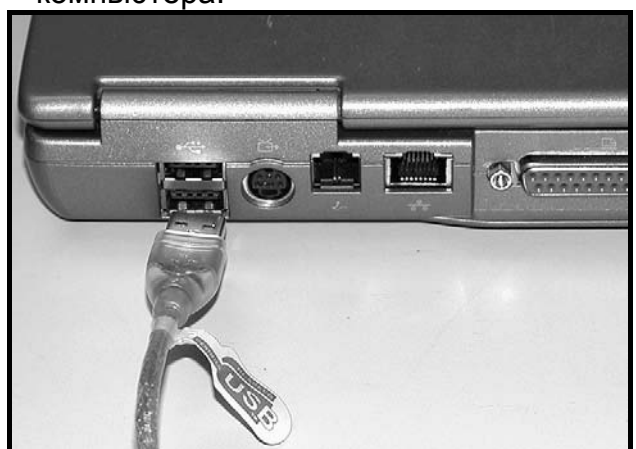

6. Используйте программу BUDS как указано в разделе *Программа BUDS*.

# Программа BUDS

Программа BUDS (Bombardier Utility and Diagnostic Software) предназначена для программирования ключей, диагностирования и выполнения настроек внутренних компонентов мотовездехода.

Интерфейс и возможности программы BUDS не зависят от вида используемого комплекта MPI.

Убедитесь в использовании самой свежей версии программы BUDS.

Если Вы используете старый компьютер с комплектом MPI-1, может потребоваться снизить скорость передачи данных, для установления соединения.

Убедитесь, что замок зажигания находиться в положении "ON", а включатель двигателя в положении "RUN", для активации соединения.

Лампочка RX/TX MPEM расположенная посередине корпуса MPI-1, будет мигать, и свидетельствовать об обмене данными с мотовездеходом.

Лампочка на корпусе MPI-2, будет мигать, и свидетельствовать об обмене данными с мотовездеходом.

# Outlander 400 EFI

**Примечание:** MPI-1 не поддерживает соединение с данным мотовездеходом. Используйте только MPI-2.

**Примечание:** Не используйте DESS-пост (P/N 529 036 019) вместе с протоколом KW2000 (500K). DESS-пост не поддерживает соединение с данным мотовездеходом.

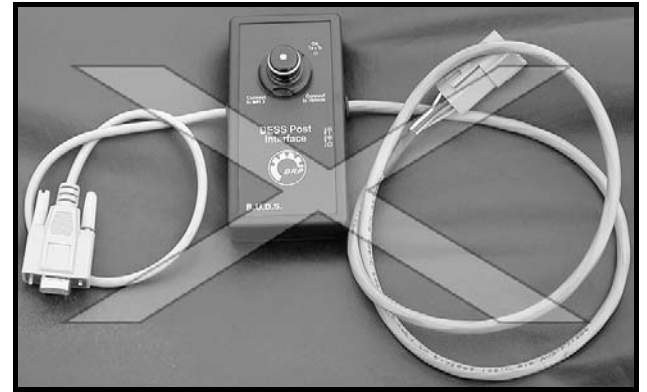

Не используйте DESS-пост

- 1. Выберите «MPI» в главном меню, а затем «CHOOSE PROTOCOL».
- 2. Выберите «КW2000 (500К)».

| MPI®        | <u>M</u> odule | <u>T</u> ools |                          |   |
|-------------|----------------|---------------|--------------------------|---|
| Infe        | ormation       | ı             | ]                        |   |
| Test        | : Key          |               |                          |   |
| <u>C</u> ho | ose Proto      | col 🕨         | <u>K</u> w2000           | - |
| Privi       | leges          |               | <u>9</u> 47-DI           |   |
| Res         | et             |               | DESS®                    |   |
|             |                |               | ✓ Kw2000 ( <u>5</u> 00K) |   |

 Убедитесь, что в окне статуса отобразилось «КW2000(500К)» с цифрой «2» справа от него.

**Примечание:** Цифра «2» означает, что подключено 2 блока «ECU» (ECM и информационный центр).

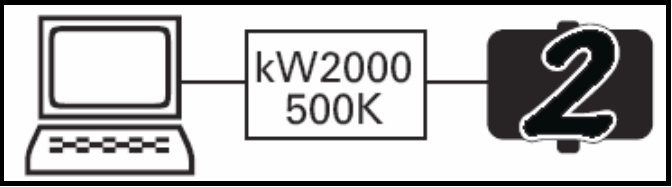

Успешное соединение - подключен информационный центр и ЕСМ

- Если отображается «Х», это означает отсутствие соединения между МРІ и ЕСМ/информационным центром. Вероятные причины:
  - Нет питания на ЕСМ.
  - Нет питания на информационном центре.
  - Выбран не правильный протокол.
  - Плохое соединение между MPI и модулем.
- Нажмите кнопку "READ DATA" на панели инструментов и инициируйте соединение.

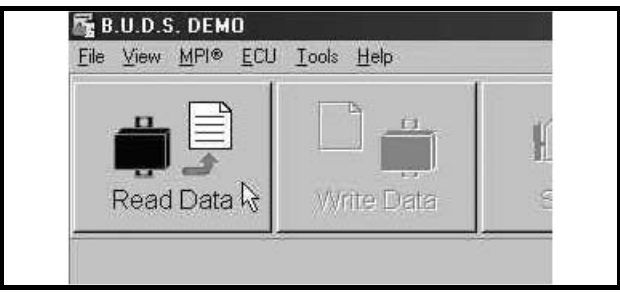

## Outlander 500-650-800R EFI и Renegade 500-800R EFI

**Примечание:** Рекомендуется использовать MPI-2, но и MPI-1 совместим с данными мотовездеходами.

**Примечание:** Нижеприведенная процедура описывает использование MPI-2, но она так же справедлива для MPI-1 при условии выбора скорости соединения в меню "CHOOSE SPEED". В этом случае скорость не устанавливается автоматически.

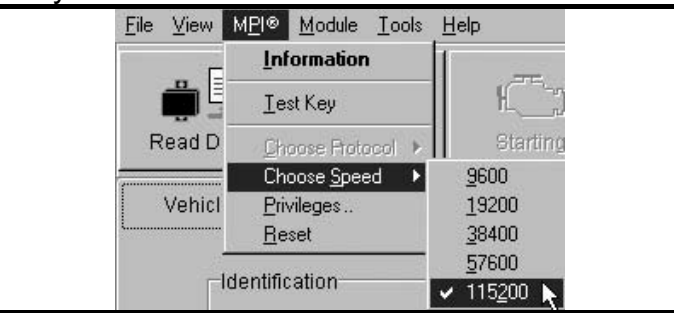

Только при использовании MPI-1

Шаг 1: Выберите "MPI" в главном меню, затем выберите "CHOOSE SPEED". Шаг 2: Выберите "115200".

- 1. Выберите "MPI" в главном меню, затем выберите "CHOOSE PROTOCOL".
- 2. Выберите "KW2000".

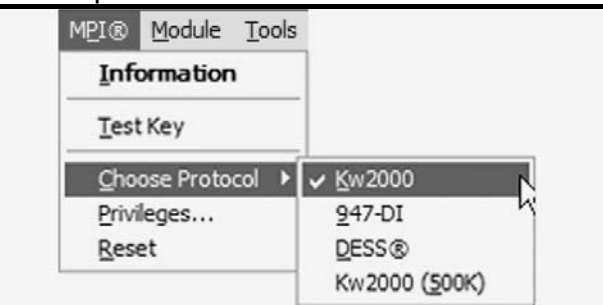

 Убедитесь, что в окне статуса отобразилось «KW2000» с цифрой «2» справа от него.

Примечание: Цифра «2» означает, что подключено 2 блока «ECU» (ECM и информационный центр).

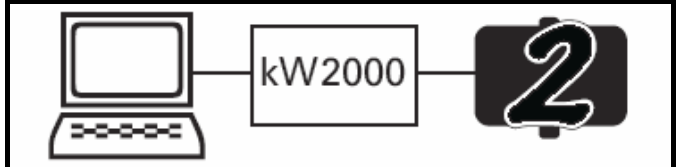

Успешное соединение - подключен информационный центр и ЕСМ

- 4. Если отображается «Х», это означает отсутствие соединения между МРІ и ЕСМ/информационным центром. Вероятные причины:
  - Нет питания на ЕСМ.
  - Нет питания на информационном центре.
  - Выбран не правильный протокол.
  - Плохое соединение между МРІ и модулем.

 Нажмите кнопку "READ DATA" на панели инструментов и инициируйте соединение.

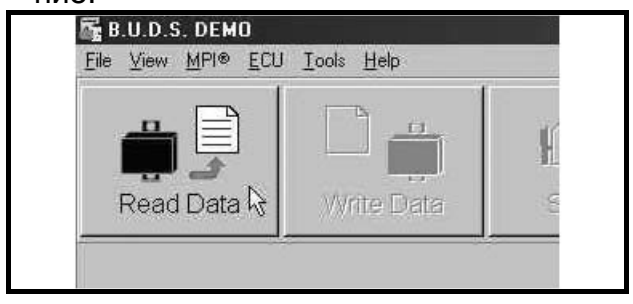

# DS 450 EFI

**Примечание:** MPI-1 не поддерживает соединение с данным мотовездеходом. Используйте только MPI-2.

**Примечание:** Не используйте DESS-пост (P/N 529 036 019) вместе с протоколом KW2000 (500K). DESS-пост не поддерживает соединение с данным мотовездеходом.

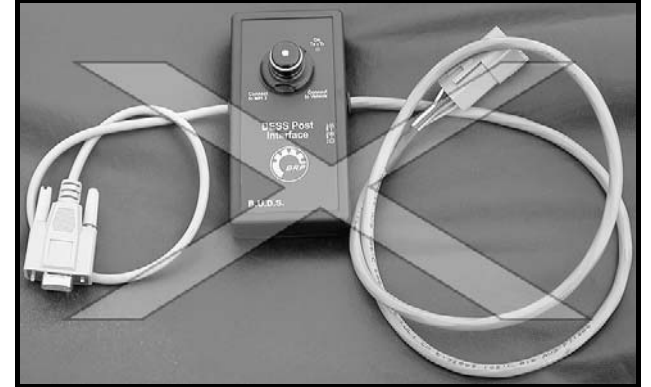

Не используйте DESS-пост

- 1. Выберите «MPI» в главном меню, а затем «CHOOSE PROTOCOL».
- 2. Выберите «КW2000 (500К)».

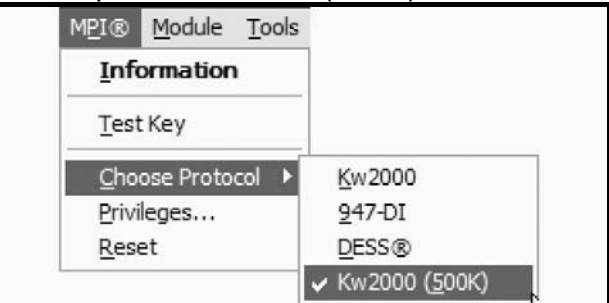

 Убедитесь, что в окне статуса отобразилось «КW2000(500К)» с цифрой «1» справа от него.

**Примечание:** Цифра «1» означает, что подключен 1 блок «ЕСU» (только ЕСМ).

**Примечание:** Если мотовездеход оборудован информационным центром, вместо цифры «1» отобразится «2».

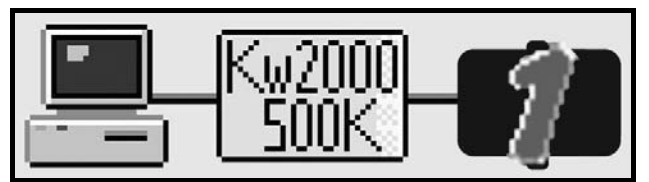

Успешное соединение – подключен ЕСМ

- 4. Если отображается «Х», это означает отсутствие соединения между МРІ и ЕСМ/информационным центром. Вероятные причины:
  - Нет питания на ЕСМ.
  - Выбран не правильный протокол.
  - Плохое соединение между MPI и модулем.
- 5. Нажмите кнопку "READ DATA" на панели инструментов и инициируйте соединение.

|             | - B        |     |
|-------------|------------|-----|
|             |            | H   |
|             |            |     |
| Read Data 😽 | Write Data | C S |